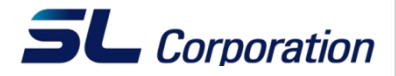

# CATIA 라이선스 Set Up

2008.06.13

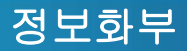

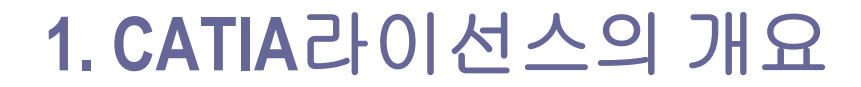

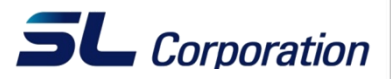

- CATIA등의 고가의 프로그램은 다소 까다로운 라이선스 관리가 필요 하다. 사용자는 프로그램을 구매하여 소유하는 것이 아니라 Dassault Systemes로 부터 CATIA를 빌려쓰는 개념으로 아래와 같은 특징이 있다.
- 사용 기간의 제한: 1년 또는 지정된 기간 동안만 라이선스가 유효하며 기간 만료 시 라이선스 계약을 갱신 후 기간을 연장해야 한다.
- 사용 모듈의 제한: 초기 계약한 제품 구성 또는 단일 제품만 사용이 가능하여 추가 기능이 필요할 시 별도로 구매를 해야 한다.
- 3. 사용 장비의 제한: 지정된 장비 또는 라이선스 설치 조건에 맞는 장 비에서만 CATIA의 사용이 가능하다.

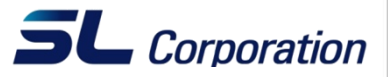

- TargetID : 사용자의 장비를 식별하는 고유 ID로 네트웍 가능기기(MAC adress를 가지는)에서 검출(유선랜, 무선랜, IEEE1394등)
- Nodelocked : 사용자의 장비에 설치되는 라이선스로 지정된 TargetID의 장비에서만 구동 가능(local License라고도 불림)
  - ▶ 정확한 명칭은 Nodelocked가 맞으나 편의상 본 문서에서는 Nodelock이라 명명하겠다.)
- Concurrent : 서버에 설치하는 라이선스로 여러 사용자(client)가 네트웍 상에 공유해서 사용할 수 있음. Target ID는 서버에서만 확인, Client의 Targetid는 필요 없음(server 혹은 network라이선스라고도 불림)
  - Offline Concurrent : Server에서 라이선스를 추출(extract)한 후 네트워크가 단절한 상태에서도 사용이 가 능하다. 최장 1개월이라는 사용기간의 제한이 있으며 라이선스 연장 시 서버에서 새로 추출해야 하며 사용기간 만료 전 라이선스가 더 이상 필요치 않으면 Server에 반환시킬 필요가 있다.

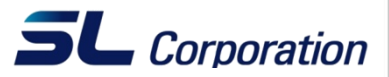

- 사용자의 장비별로 TargetID확인이 필요하며 장비별로 라이선스가 각각 설치됨
- 네트웍 구성이 필요치 않으며 장비 설치 위치에 구애 받지 않음
- 게스트 엔지니어 등 출장 외근이 잦은 고객들이 선호

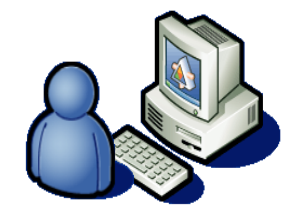

설계자 장비**1** Target ID 라이선스

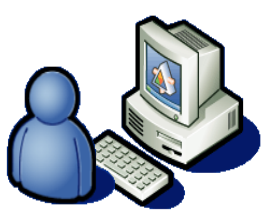

설계자 장비2 Target ID

라이선스

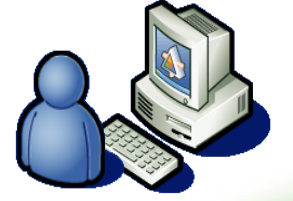

설계자 장비**3** Target ID 라이선스

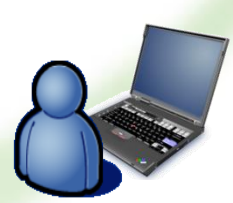

설계자 장비**4** Target ID 라이선스

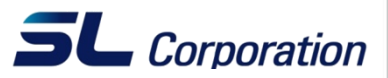

- 라이선스 서버의 TargetID만 확인하여 라이선스가 서버에 한꺼번에 설치 됨
- 관리가 용이하며 유휴 라이선스를 줄일 수 있어서 많은 라이선스를 사용하는 고객들이 선호하는 방식

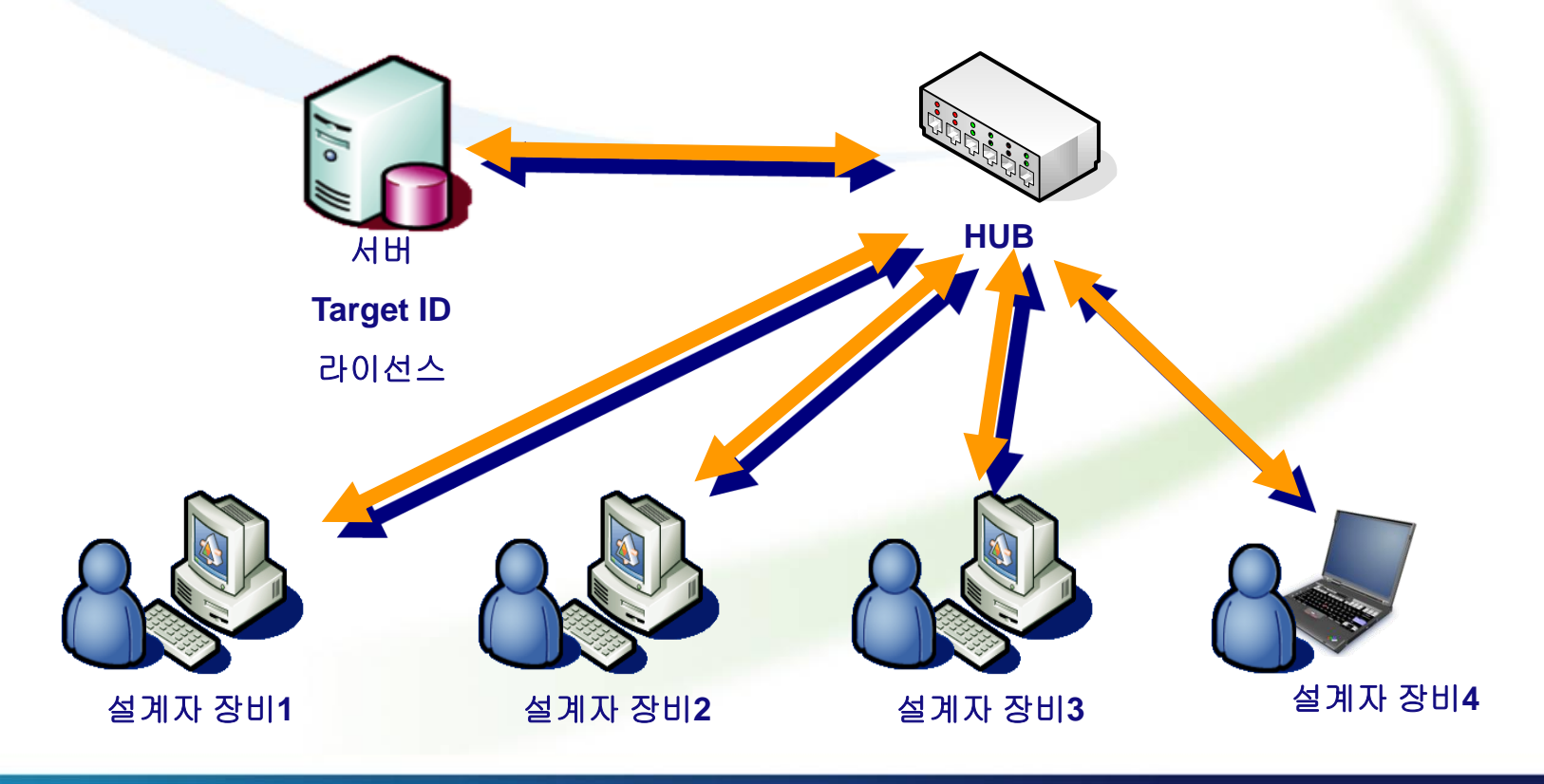

#### 5. DS Nodelocked License 설치 - 1

 DS는 IBM과 달리 \*.lic형태로 라이선스를 제공한다. 따라서 별도의 라이선 스 반입 프로그램이 필요하다. CATIA설치 후 "시작/모든 프로그램 /CATIA/Tools/Nodelock Key management" 를 실행한다.

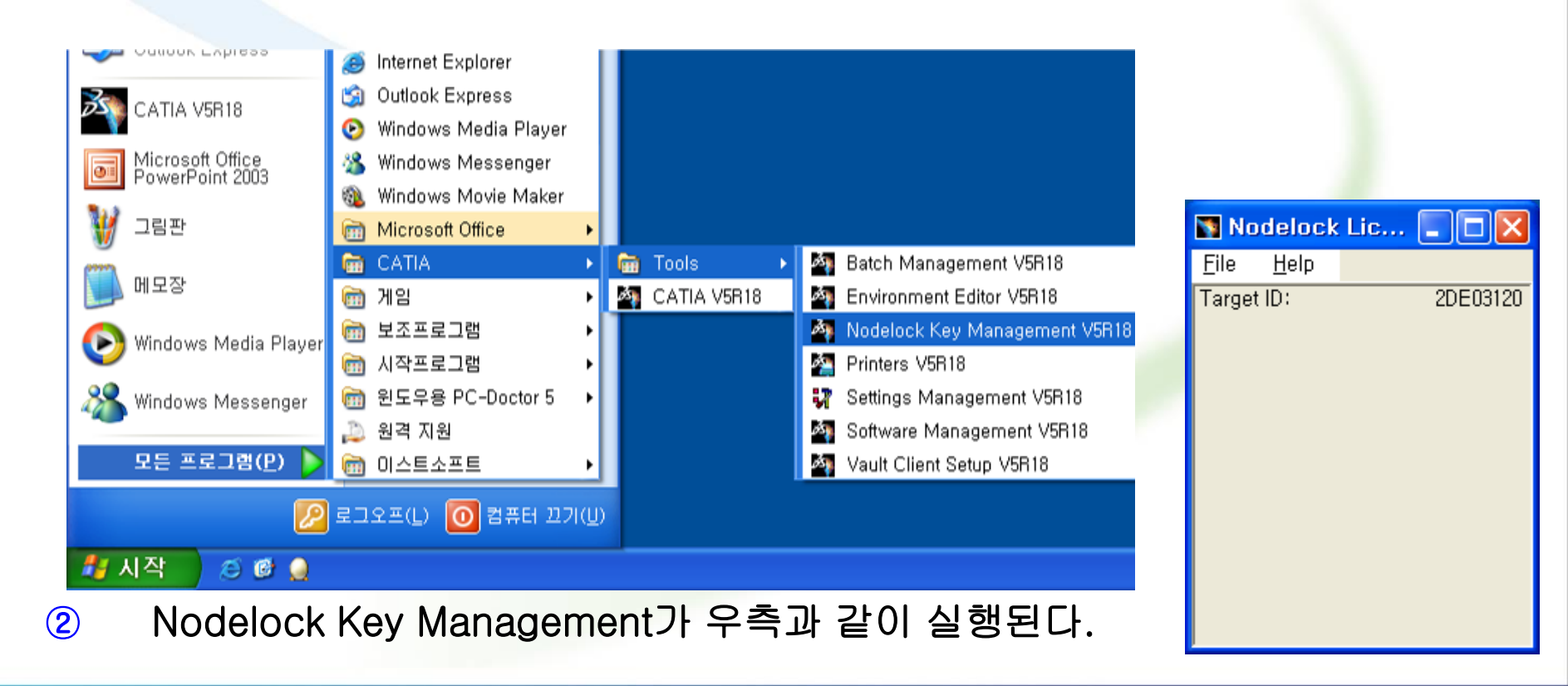

#### 정보화부

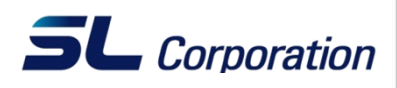

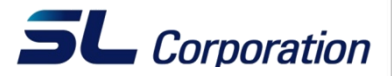

3 File/Import를 선택

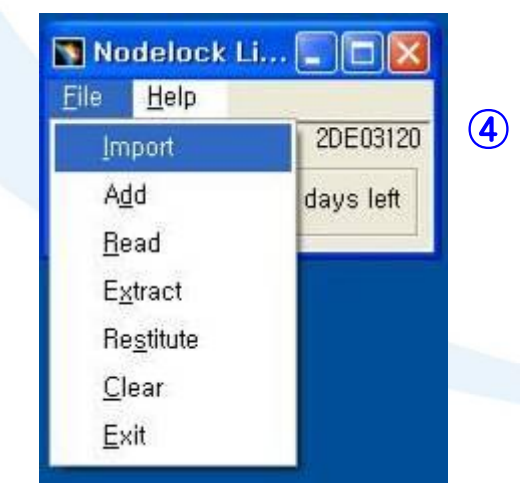

#### lic파일을 찾아 선택 후 열기를 한다. (lic 파일의 이 름은 해당 장비의 Target ID로 시작한다.)

| File Selection I | Зох                |                           |       |         | ? 🗙            |
|------------------|--------------------|---------------------------|-------|---------|----------------|
| 찾는 위치(!):        | USB1GB (K:)        | 5DDQ_0000_1               | ▼ ← € | ) 💣 🎟 - |                |
| 내 최근 문서          | Target             | t ID가 2de03120            | 이면    |         |                |
| 바탕 화면            | lic 파일             | 일 이름은 위와                  | 같다.   |         |                |
| 내 문제             |                    |                           |       |         |                |
| <b>S</b>         | <                  |                           |       |         | ) >            |
| 내 네트워크 환경        | 파일 이름( <u>N</u> ): |                           |       | •       | 열기( <u>0</u> ) |
|                  | 파일 형식( <u>T</u> ): | Certificate Files (*,lic) |       | -       | 취소             |
|                  |                    | [] 읽기 전용으로 열기( <u>B</u> ) |       |         |                |
|                  |                    | 🔲 Show Preview            |       |         |                |

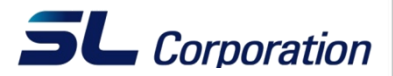

#### 5 반입을 성공 후 아래와 같은 메시지가 보이면 확인을 클릭한다.

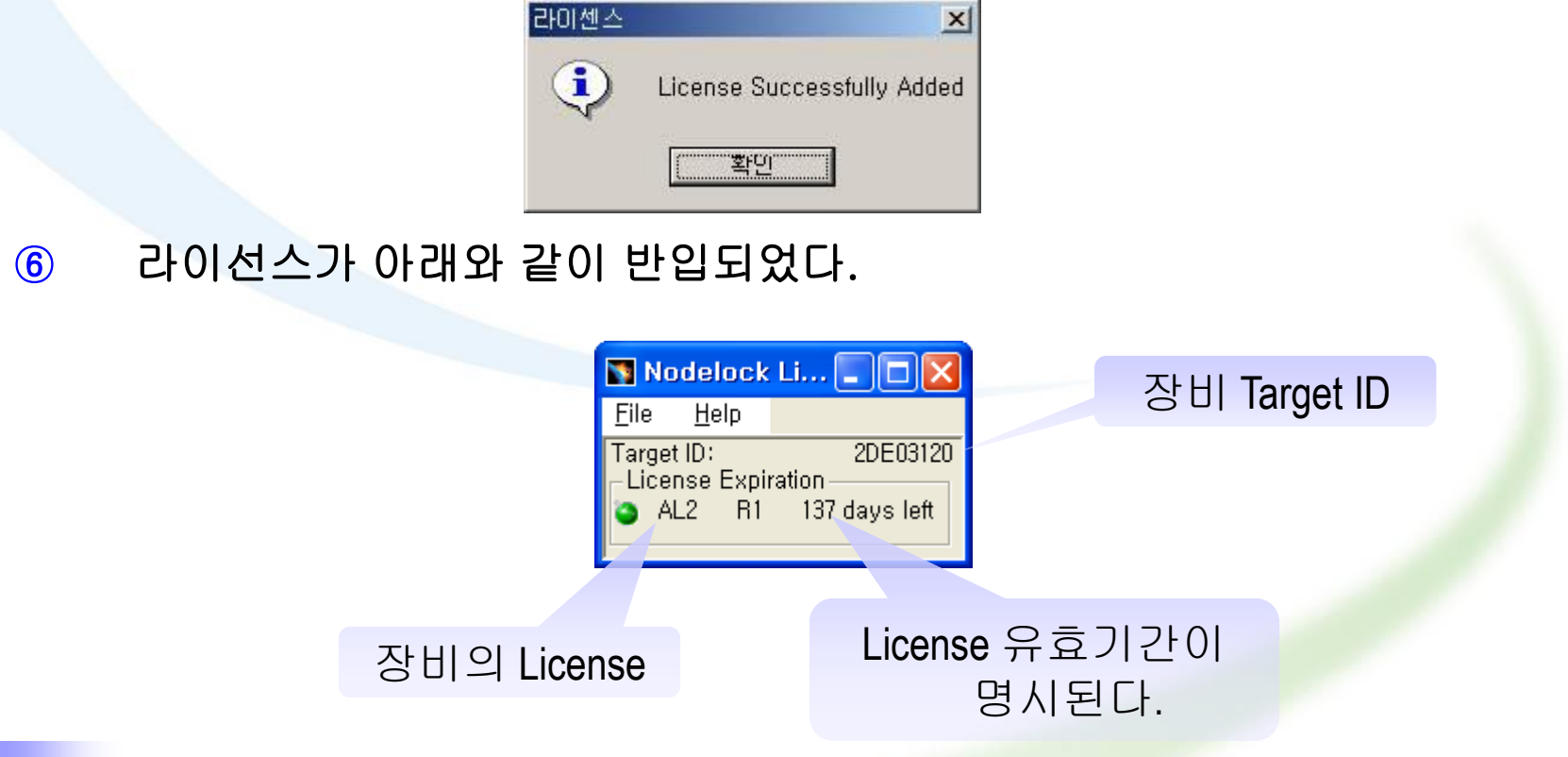

Note

License는 시작 날짜 이전에는 활성화 되지 않는다. 예를 들어 license가 2008년 1월 1 일 부터 12월 31일까지라면 2008년 1월 1일전에 license를 반입할 수 없다.

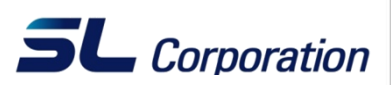

- LUM을 설치하고 나면 위와 같이 세 개의 프로그램이 생성된다
- ① Basic License Tool : Concurrent License가 제대로 enroll 되었는지, 기 간은 언제까지며 어떤 user들이 license를 사용하는지 등을 관리하는 프로 그램
- ②Configuration Tool : License Server를 구축하거나 Client 장비에서<br/>License Server를 등록하는 등의 환경 구축 프로그램
- ③ Service Manager Tool: License Server Service를 Start/Stop 시키는 프 로그램 (Client 장비에서는 불필요)

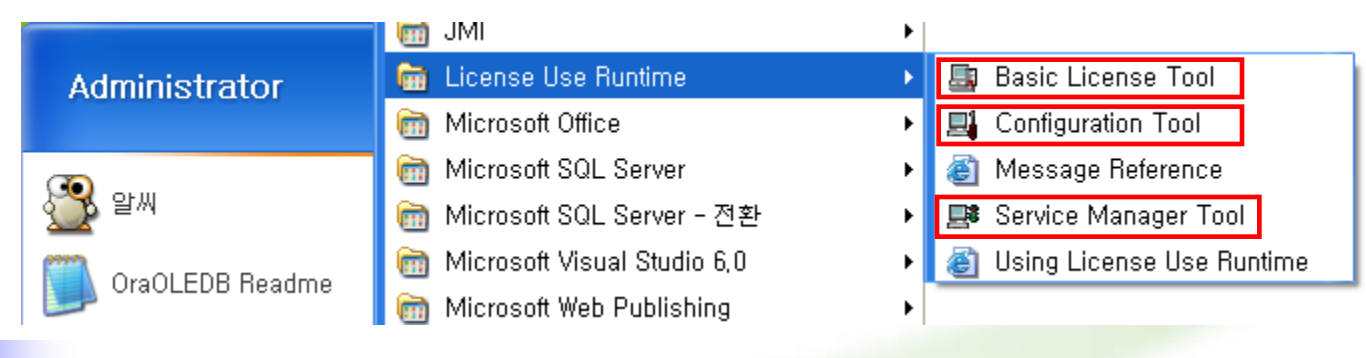

Note

IBM 및 DS의 License Server및 Client 구성은 동일 하나 Server에 License를 반입하는 방식에서 차이가 있다. 자세한 것은 뒤의 슬라이드에서 다루기로 하자

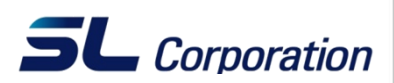

 ① Configuration Tool 을 구동시키면 아래와 같은 화면이 나타난다.
 (단, 기존의 환경을 수정하기 위해서 이 프로그램을 구동시키는 경우 반드시 Service Manage Tools에서 Server Process를 정지 시켜야만 Configuration Tool 프로그램이 구동된다)

| Configuration Tool                                                                                                    | Configure As<br>Direct binding<br>Start up                                              |
|----------------------------------------------------------------------------------------------------|-----------------------------------------------------------------------------------------|
| NodeLocked License Server (NodLS)         Image: Network License Server (NetworkLS)         Image: Central Registry License Server (CrLS)         Image: Advanced configuration | Network License Server 에 체크한 후<br>위의 두번째 탭을 선택 하던지, 아래의<br>오른쪽 화살표를 선택하여 다음 단계로<br>넘어간다 |
| Help<br>Push help to find out how to configure this machine                                                                                                    |                                                                                         |

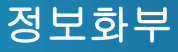

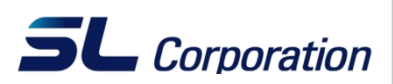

② Name 란에 License Server(여기서는 자신의 장비) 의 IP를 직접 Key In하 거나 License Server 장비명을 Key In한 후 아래의 Add 버튼을 눌러 Server를 등록/추가 시킨다 (License Server를 여러 개 등록할 수 있으며 이 과정 이후 화살표 버튼이나 오른쪽 위의 탭을 이용하여 다음 단계로 진 행한다.)

| et Contiguration Tool<br>Servers<br>[rp:syadmin[1515] (NetworkLS) | Configure As<br>Direct binding<br>Start up                                                                                                    |
|-------------------------------------------------------------------|----------------------------------------------------------------------------------------------------|
| PServer Configuration Info   Name                                 | 장비명으로 등록하기 위해서는<br>C:\WINDOWS\System32\Urivers\Urivers\UriversImage: Server Begesty LSDirectory 아래에 hosts file 내에 장비명에<br>대한 IP 주소를 정의해 두어야 한다.<br>( 장비명으로 License Server를 등록하여 두면<br>혹시 장비의 IP가 변경되었을 경우에도<br>Configuration Tool의 환경을 변경시킬 필요없이<br>Hosts file내의 정보만 변경시켜 주면 되므로<br>관리가 편하다.) |
| Enter here your direct binding servers list                       |                                                                                                    |

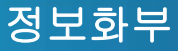

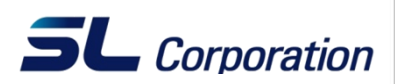

③ Start services at system startup 에 체크를 함으로서 시스템을 켤 때 마다 자동적으로 License Server Process가 자동으로 구동된다. 체크표시를 한 후 프로그램 종료 버튼을 누르고 환경을 저장할 것이냐는 메시지에서 Yes 버튼을 눌러 환경을 저장한 후 프로그램을 종료한다.

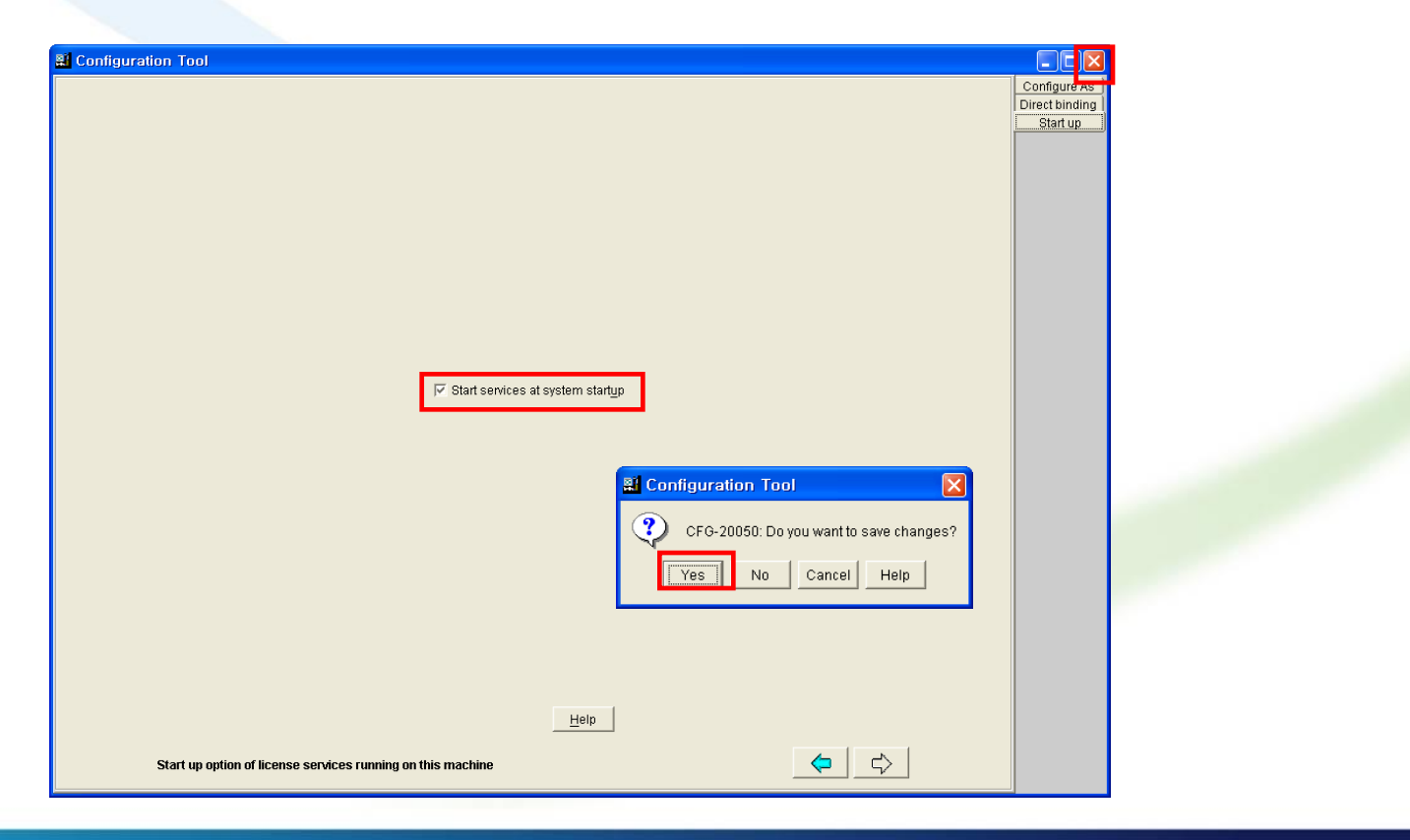

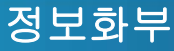

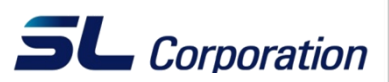

 ④ Service Manager Tool을 구동 후 Service가 Start되어있지 않을 경우 Client 장비에서도 License Server를 찾을 수 없으며 Concurrent License 를 i4blt 명령어를 이용하여 enroll할 수도 없다.

| 👸 Service Manager Tool                                |         |                        |
|-------------------------------------------------------|---------|------------------------|
| <u>S</u> ervice Selected <u>O</u> ptions <u>H</u> elp |         |                        |
| Name                                                  | Status  | Description            |
|                                                       | STARTED | Network License Server |
|                                                       |         |                        |
|                                                       |         |                        |
|                                                       |         |                        |
|                                                       |         |                        |
|                                                       |         |                        |
|                                                       |         |                        |
|                                                       |         |                        |
|                                                       |         |                        |
|                                                       |         |                        |

## 7. DS Concurrent License 설치 - 1

- DS의 Concurrent라이선스 역시 \*.lic의 형태로 제공된다. 라이선스 메일에 서 License Type이 SRV인지 확인한다. 또는 \*.lic 파일을 열어 License Style이 concurrent인지 확인해도 좋다.

ProductAnnotation=DY0IS7G0000-LicenseStyle=concurrent LicenseStartDate=12/26/2007 LicenseDuration=366 LicenseEndDate=12/25/2008 LicenseCount=1 MultiUseRules=User/Group/Node RegistrationLevel=3 TryAndBuy=No SoftStop=No TargetType=26 TargetTypeName=MS Win-32 MAC TargetID=66fcdca3

LUM의 Basic License Tools을 실행한다.

| 🙀 Basic License Tool  |                                         |              |          |                 |            |
|-----------------------|-----------------------------------------|--------------|----------|-----------------|------------|
| Products Selected Edi | t Se <u>r</u> vers <u>V</u> iew Options | <u>H</u> elp |          |                 |            |
|                       | 📓 🚺 🚺                                   |              |          |                 |            |
|                       |                                         |              |          |                 |            |
| Product               | Version                                 | Vendor       | Licenses | In Use Licenses | Bundle Com |
|                       |                                         |              |          |                 |            |
|                       |                                         |              |          |                 |            |
|                       |                                         |              |          |                 |            |
|                       |                                         |              |          |                 |            |

**SL** Corporation

## 7. DS Concurrent License 설치 - 2

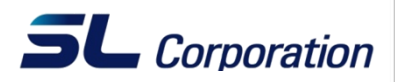

③ 메뉴바의 Product/Enroll/Multiple certificate를 선택하고 \*.lic를 찾아서 클
 릭하면 라이선스 반입이 완료된다. (라이선스가 1개면 Single Product가능)

| 🛱 Basic License Tool             |                                        |                      |          |                 |            |
|----------------------------------|----------------------------------------|----------------------|----------|-----------------|------------|
| Products Selected Edit           | i Se <u>r</u> vers ⊻iew <u>O</u> ption | s <u>H</u> elp       |          |                 |            |
| E <u>n</u> roll Single           | product Ctrl+P                         |                      |          |                 |            |
| E <u>x</u> it F3 <u>M</u> ultipl | e certificates Ctrl+T                  |                      |          |                 |            |
| Local node: T60p-swc             |                                        | Products:0           |          |                 |            |
| Product                          | Version                                | Vendor               | Licenses | In Use Licenses | Bundle Com |
|                                  | 爨열기                                    |                      |          | ×               |            |
|                                  | 검색 위치:                                 | C:\                  | • E 🛊    | <u>i ≣</u> ≣    |            |
|                                  | SWTOOL                                 | S                    |          |                 |            |
|                                  | 🚞 temp                                 |                      |          |                 |            |
|                                  | 🚞 Tmp                                  |                      |          |                 |            |
|                                  | 🗀 VALUEAD                              | D                    |          |                 |            |
|                                  |                                        | 3                    |          |                 |            |
|                                  |                                        |                      |          |                 |            |
|                                  |                                        | _DYUIS7G_0000_1.LIC  |          |                 |            |
|                                  | 파일 이름:                                 | 66fcdca3_DY0IS7G_000 | 00_1.LIC | 열기              |            |
|                                  | 파일 종류:                                 | license files(*.lic) |          | ·] <u>취소</u>    |            |
|                                  |                                        |                      |          |                 |            |

### 8. Concurrent License Client 세팅 - 1

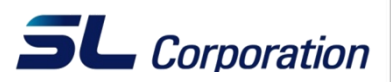

 Configuration Tools를 실행시키고 Network License Client를 선택한다. ( 필요에 따라서 Nodelocked라이선스가 있을 시 Nodelocked License Server도 체크한다.)

| a Configuration Tool                                                                     |                                 |  |
|------------------------------------------------------------------------------------------|---------------------------------|--|
|                                                                                          | Configure As<br>User            |  |
|                                                                                          | Accessibility<br>Direct binding |  |
| Vetwork Ligense Client                                                                   |                                 |  |
| NodeLocked License Server (NodLS)                                                        |                                 |  |
| ☑ Disable remote administration                                                          |                                 |  |
| ☐ Network Licen <u>s</u> e Server (NetworkLS)                                            |                                 |  |
| Disab <u>l</u> e remote administration                                                   |                                 |  |
| Central Registry License Server (CrLS)                                                   |                                 |  |
|                                                                                          |                                 |  |
|                                                                                          |                                 |  |
| <u>H</u> elp                                                                             |                                 |  |
|                                                                                          |                                 |  |
| Configuration File: c:\documents and settings\all users\application data\ibm\um\i4ls.ini | <                               |  |

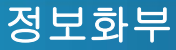

### 8. Concurrent License Client 세팅 - 2

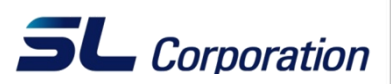

② Name 란에 License Server(여기서는 자신의 장비) 의 IP를 직접 Key In하 거나 License Server 장비명을 Key In한 후 아래의 Add 버튼을 눌러 Server를 등록/추가 시킨다 (License Server를 여러 개 등록할 수 있으며 이 과정 이후 화살표 버튼이나 오른쪽 위의 탭을 이용하여 다음 단계로 진 행한다.)

| Configuration Tool         |                                                                                          |                                                                                         |                            | Configure As<br>Direct binding<br>Start up                                                                                                    |
|----------------------------|------------------------------------------------------------------------------------------|-----------------------------------------------------------------------------------------|----------------------------|----------------------------------------------------------------------------------------------------|
| -Server Configuration Info | Name<br>C ICP/IP<br>C 08/2 server<br>NetworkLS Port<br>CrLS Port<br>NgdLS Port<br><< Add | NetBIOS     P NetworkLS     Central Registry LS     1515     10999     12999     Remove | C iPX<br>I™ No <u>d</u> LS | 장비명으로 등록하기 위해서는<br>C:₩WINDOWS₩system32₩drivers₩etc<br>Directory 아래에 hosts file 내에 장비명에<br>대한 IP 주소를 정의해 두어야 한다.<br>( 장비명으로 License Server를 등록하여 두면<br>혹시 장비의 IP가 변경되었을 경우에도<br>Configuration Tool의 환경을 변경시킬 필요없이<br>Hosts file내의 정보만 변경시켜 주면 되므로<br>관리가 편하다.) |
| Enter here your direct     | binding servers list                                                                     | Help                                                                                    | \$ \$                      |                                                                                                    |

### 8. Concurrent License Client 세팅 - 3

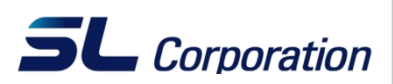

③ Client 장비는 Start services at system startup 에 체크를 할 필요가 없다. 라이센스 서버가 아니기 때문에 Server Process가 돌 필요가 없기 때문이 다. 아래의 그림에서 체크를 해제한 후 종료 버튼을 누르고 환경을 저장하 면 된다.

| Configuration Tool                                          |                                         |                                |
|-------------------------------------------------------------|-----------------------------------------|--------------------------------|
|                                                             |                                         | Configure As<br>Direct binding |
|                                                             |                                         | Start up                       |
|                                                             |                                         |                                |
|                                                             |                                         |                                |
|                                                             |                                         |                                |
|                                                             |                                         |                                |
|                                                             |                                         |                                |
|                                                             |                                         |                                |
| V Start services at sys                                     | stem start <u>u</u> p                   |                                |
|                                                             |                                         |                                |
|                                                             |                                         |                                |
|                                                             |                                         |                                |
|                                                             |                                         |                                |
|                                                             | 👪 Configuration Tool 🛛 🛛 🗙              |                                |
|                                                             | CFG-20050: Do you want to save changes? |                                |
|                                                             |                                         |                                |
|                                                             |                                         |                                |
| Start up option of license services running on this machine |                                         |                                |

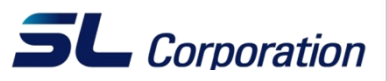

 현재 Target ID를 확인 하고자 한다면 탐색기에서 i4target을 찾아 실행하거 나 LUM이 설치되어 있다면 "Windows+R" 키를 눌러 실행 창을 띄운 후 "i4target"을 치고 "Enter"키를 누른다.

| 실행              | ?×                                   |
|-----------------|--------------------------------------|
|                 | 프로그램, 폴더, 문서, 또는 인터넷 리소스 이름을 입력하십시오. |
| 열기( <u>0</u> ): | i4target                             |
|                 | <u>확인</u> 취소 <u>찾아보기(B</u> )         |

2 현재Target ID가 팝업 윈도우로 보여진다.

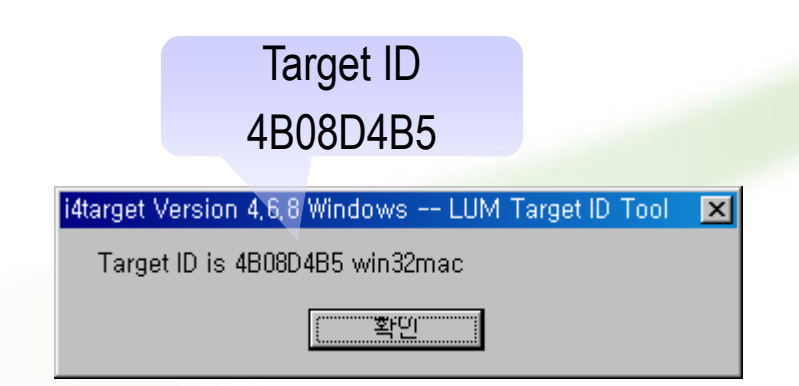

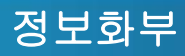

#### 기타2. 라이선스 변경 후 CATIA 처음 구동할 때 -1

 라이선스를 새로 설치했거나 CATIA를 처음 구동할 때 아래와 같은 메시지를 볼 수 있다. 이때 CATIA내에 라이선스를 재구성해야 한다.

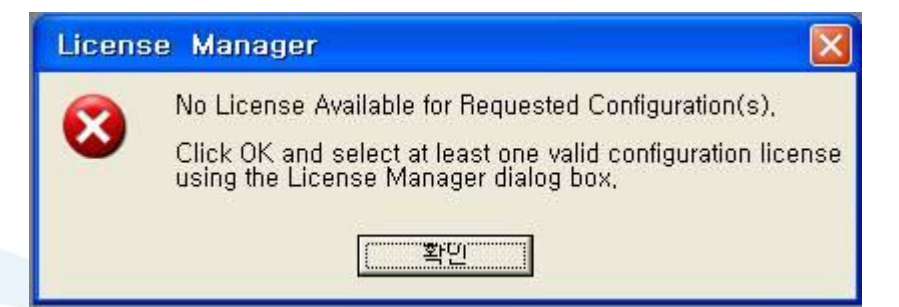

② 또는 아래와 같은 메시지를 보여주기도 하는데 이는 라이선스가 초기에 설정 한 값과 맞지 않는 경우다.

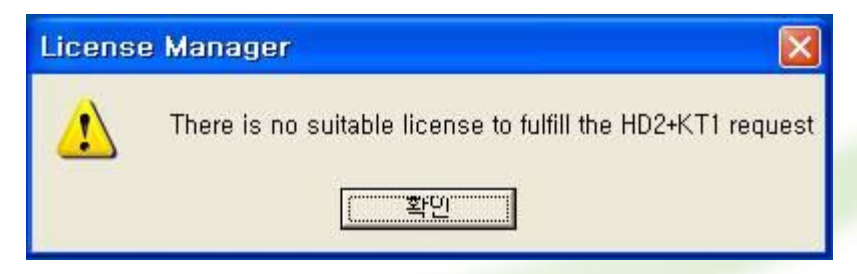

③ 어느 경우든 라이선스를 재구성해야 한다.

**SL** Corporation

#### 기타2. 라이선스 변경 후 CATIA 처음 구동할 때 -2

- 4
- 사용 불가능한 라이선스는 체크 해제하고 사용 가능한 라이선스를 체크한다.
- OK를 누르고 CATIA를 재 구동하면 라이선스를 정상적으로 인식할 것이다.

|         | License Manager                                                                            |   |
|---------|--------------------------------------------------------------------------------------------|---|
|         | Licensing Information<br>Target Id : 2DE03120 Active Server : None<br>Display Type : Local |   |
|         | Licensing Setup<br>a few seconds<br>Server Time Out                                        |   |
| Uncheck | Frequency (mn) MAX 🔹 🚽 Show info 🚽 Demo Mode                                               |   |
|         | List of Available Configurations or Products                                               |   |
| Check   | HD2+KT1<br>No License                                                                      |   |
|         | AL2                                                                                        |   |
|         |                                                                                            |   |
|         | No License                                                                                 |   |
|         | ADD No License                                                                             |   |
|         | AL3<br>No License                                                                          |   |
|         |                                                                                            |   |
|         | No License                                                                                 |   |
|         | CD3                                                                                        |   |
|         |                                                                                            |   |
|         |                                                                                            |   |
|         |                                                                                            |   |
|         | OK Reset Help                                                                              | ] |

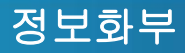

**SL** Corporation